# 埼玉県経営事項審査スマート予約システム操作マニュアル (R3.1.4改訂版)

埼玉県建設管理課の公式ホームページのリンク(https://saitama-keishin01smart.resv.jp/)をクリックします。

#### 1 予約をするとき

注意! ブラウザの「戻る」 ボタンは押さないで

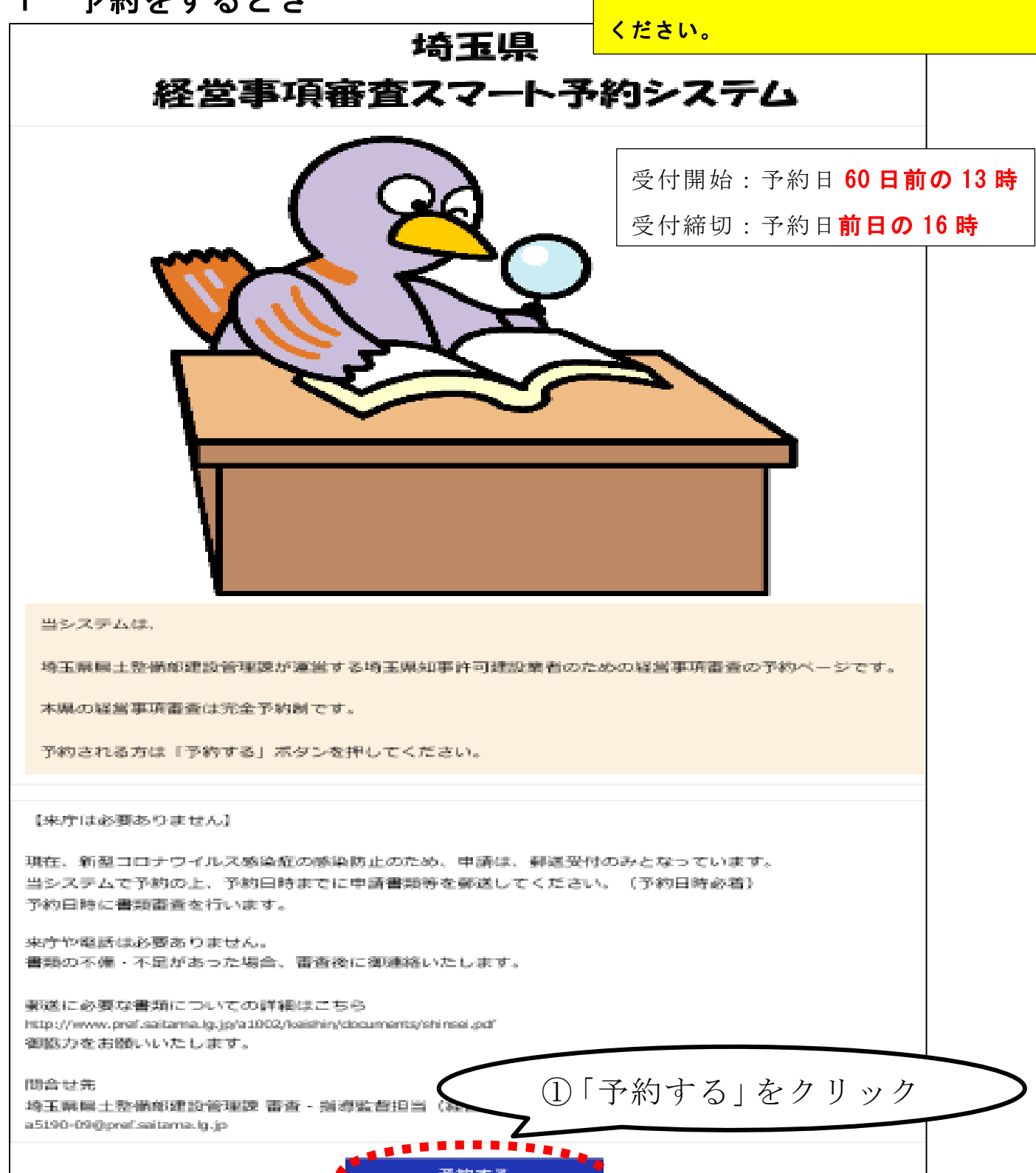

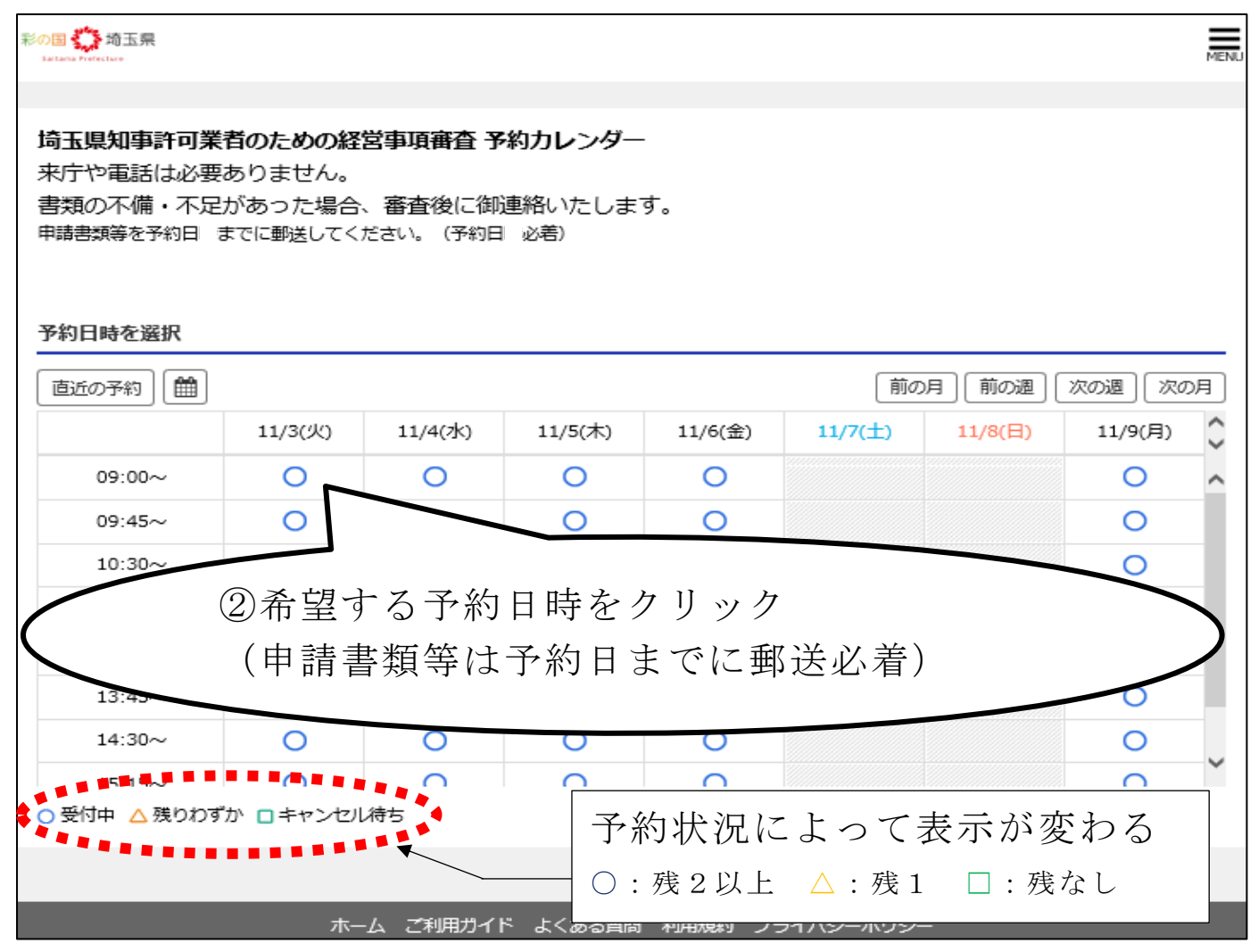

#### (これは、実際の予約状況を反映したものではありません)

| 彩の国 <mark>ジシ</mark> 埼玉県<br>Saltana Prefecture                                                                                                    | MENU |
|----------------------------------------------------------------------------------------------------|------|
|                                                                                                    |      |
| 利用規約                                                                                                    |      |
| 予約には、「利用規約」への同意が必要です。<br>以下を確認の上、同意していただける場合にのみ「同意する」にチェックして次の画面へお進みください。                                                                                                    |      |
| <ol> <li>申請内容に著しい不備不足や疑義がある場合、申請が受理されないことがあります。</li> <li>申請書類到着が予約日 に遅れた場合、審査が後日となるか予約を取消させていただくことがあります。</li> <li>虚偽情報を入力する等の不正を行った場合、以後の当システムの利用を制限することがあります。</li> <li>予約者が自ら取得した予約枠を他者に譲渡した場合、以後の当システムの利用を制限することがあります。</li> </ol> |      |
| <ul> <li>利用規約</li> <li>回意する</li> <li>④「次へ進む」をクリック</li> </ul>                                                                                                    |      |
| 「同意する」をチェック     次へ進む     次へ進む                                                                                                    |      |
| ホーム ご利用ガイド よくある質問 利用規約 プライバシーポリシー                                                                                                    |      |

| 予約者情報入力                                       | ⑤必要項目を入力する                      |
|-----------------------------------------------|---------------------------------|
| ▶■ 建設業の許可番号                                   |                                 |
| 例:000123 ※6桁で半角入力                             |                                 |
| <ul> <li>▲ 審査基準日</li> <li>● ●</li> </ul>      | ×                               |
| 原則として申請をする日の直前の事業年度終了日(直前の決算日)を選択             |                                 |
| 例:埼玉(株)                                       |                                 |
| ▶■ 商号(フリガナ)                                   |                                 |
|                                               | レクトボックスから該当する<br>のを選択 「▼」のものに共通 |
| 経営状況分析を受けた機関名称     ▲     ▲                    | •                               |
| ▶ 「 「 「 「 」 」 「 」 」 」 」 」 」 」 」 」 」 」 」       |                                 |
| 申請書20005帳票(技術職員名簿)に記載する技術職員の人数を入力 (1) 中書業業務第4 |                                 |

(以下次ページに続く)

| 🜌 申請業種数                                  |                                         |   |
|------------------------------------------|-----------------------------------------|---|
|                                          | · ·                                     |   |
|                                          |                                         |   |
| ◎▲ 積み上けの有無                               |                                         | 1 |
| ーポーまに実際工事の会ポー事実を結み上げする                   | ▼ ほん口 (古声明テロボアを定え) 「ビデス ほんに (ドー・「石」 た逆印 |   |
|                                          | サレクレザンカフかとまとナス                          | ٦ |
| 💵 予約者氏名                                  | セレクトホックスから該ヨ9つ                          |   |
|                                          | ものを選択 「▼」のものに共通                         |   |
| 例:埼玉 太郎 ※姓と名の間にスペースを入力                   |                                         |   |
| ◎ 電話番号                                   |                                         |   |
|                                          |                                         | ] |
| ※- (ハイフン)を含めて半角入力 13桁以内、                 | 携帯番号も可                                  | _ |
| 💷 FAX番号                                  |                                         |   |
|                                          |                                         | ] |
| ※- (ハイフン) を含めて半角入力 14桁以内                 |                                         |   |
|                                          |                                         |   |
|                                          |                                         | ٦ |
| 予約者のメールアドレスを入力                           |                                         |   |
|                                          | お間違いがないか十分確認してください。                     |   |
| ▶▶▶▶●●●●●●●●●●●●●●●●●●●●●●●●●●●●●●●●●    | 予約完了 変更完了 キャンセル完了時に                     |   |
| ○ 代理人(行政書士)                              |                                         |   |
| 申請者(事業者)                                 | 予約情報を目動配信します。                           |   |
| <ul> <li>その他</li> <li></li></ul>         |                                         |   |
| 54 T T T T T T T T T T T T T T T T T T T |                                         |   |

(以下次ページに続く)

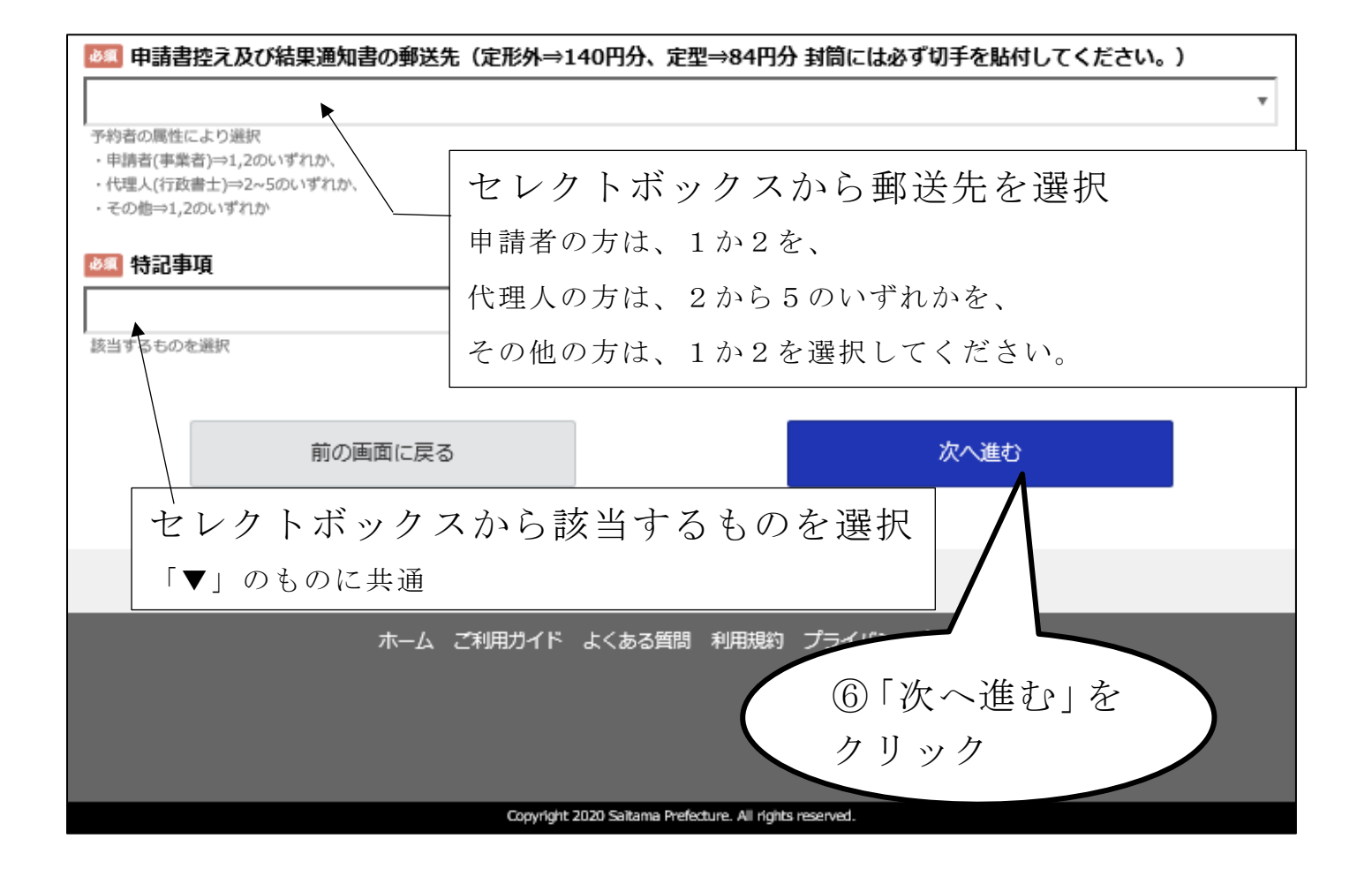

| 最終內容確認                                                                         |                 |        |
|--------------------------------------------------------------------------------|-----------------|--------|
| 予約手続きが完了すると予約完了メールが自動配信されます。<br>予約買了後、S分ほど経動しても確認メールが開かない場合は、予約手続きが買了していない可能性か | ありますので、御邇培ください。 |        |
| <b>予約內容</b><br><b>予約日</b><br>2020/11/03 (火)<br>時間<br>9:00                      | ⑦入力内容に<br>確認する  | 誤りがないか |
| 利用規約                                                                           |                 |        |
| <b>利用規約</b><br>同意する                                                            |                 |        |
| 予約者情報                                                                          |                 |        |
| 連設業の許可番号<br>123456                                                             |                 |        |
| 普查基準日<br>2020/07/31                                                            |                 |        |
| <b>商号</b><br>コバトン細胞 (株)                                                        |                 |        |
| <b>商号(フリガナ)</b><br>こばとんけんせつ                                                    |                 |        |
| 経営状況分析を受けた機関名称<br>(一財)違珍律問務管理センター                                              |                 |        |
| 技術機局数                                                                          |                 |        |
| 2<br>甲請爾羅羅數<br>1                                                               |                 |        |
| 福み上げの有数                                                                        |                 |        |
| <b>予約者氏名</b><br>經濟一即                                                           |                 |        |
| 電話冊号<br>048-830-5183                                                           |                 |        |
| FAX曇号<br>048-830-4867                                                          |                 |        |
| メールアドレス<br>a5100-09@pref.saitama.lg.jp                                         |                 |        |
| 予約者の属性<br>(代理人(行政書士))                                                          |                 |        |
| 申請書控え及び結果通知書の郵送先(定形外⇒140円分、定型⇒84円分 封筒には必ず切<br>2.中請書控え・結果通知書 → 一個に甲請者おて(対領切手不要) | 手を貼付してください。)    |        |
| #記事項<br>場玉層での初めての経営取得害者の平晴 (8)「完」                                              | 了する」をクリッ        |        |
| 前の画面に戻る                                                                        | 完了する            |        |

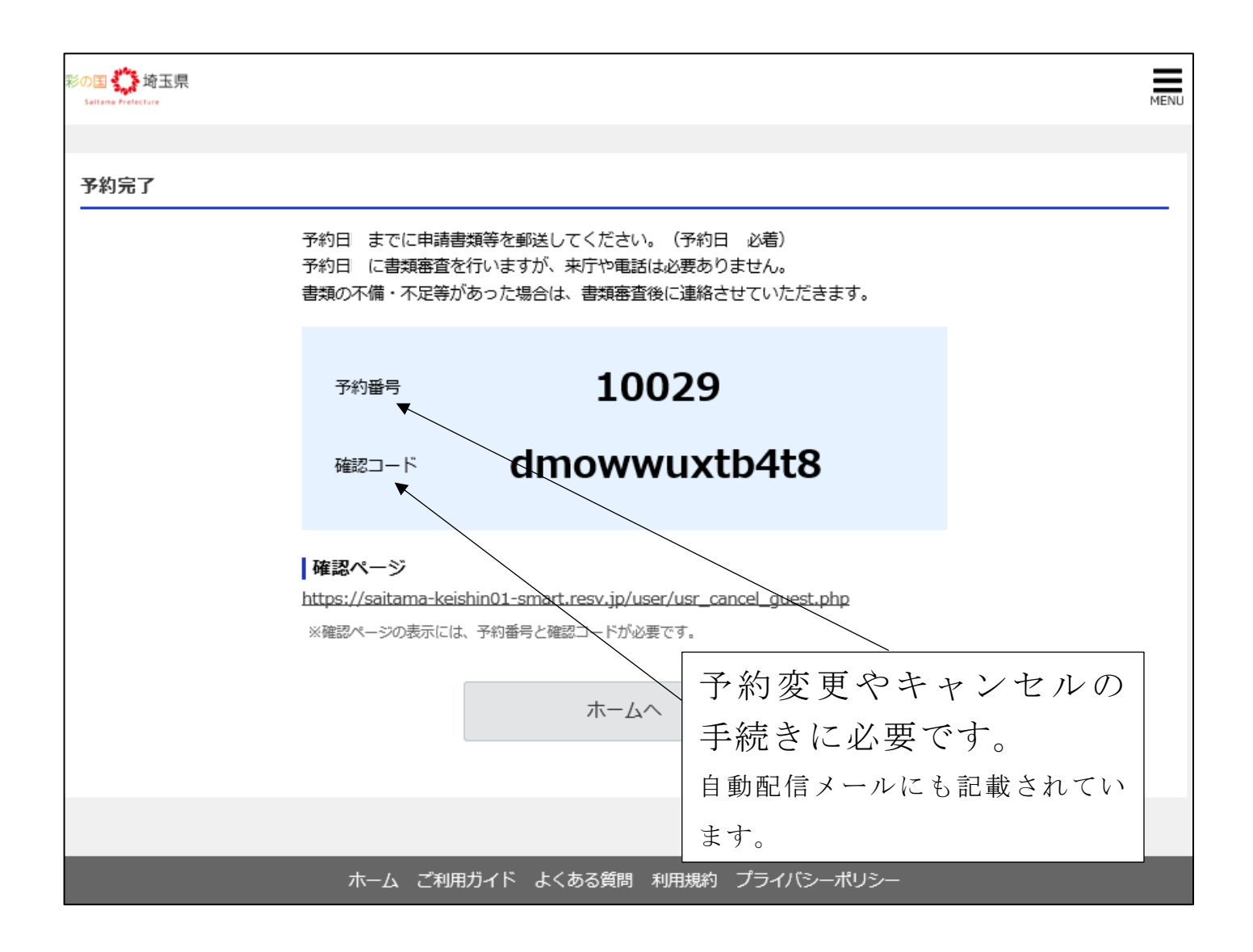

### 2 予約を変更するとき

予約完了メールに記載のURLか、メニューの「予約変更・キャンセル」から「確認ペ ージ(予約変更・キャンセル)にアクセスしてください。

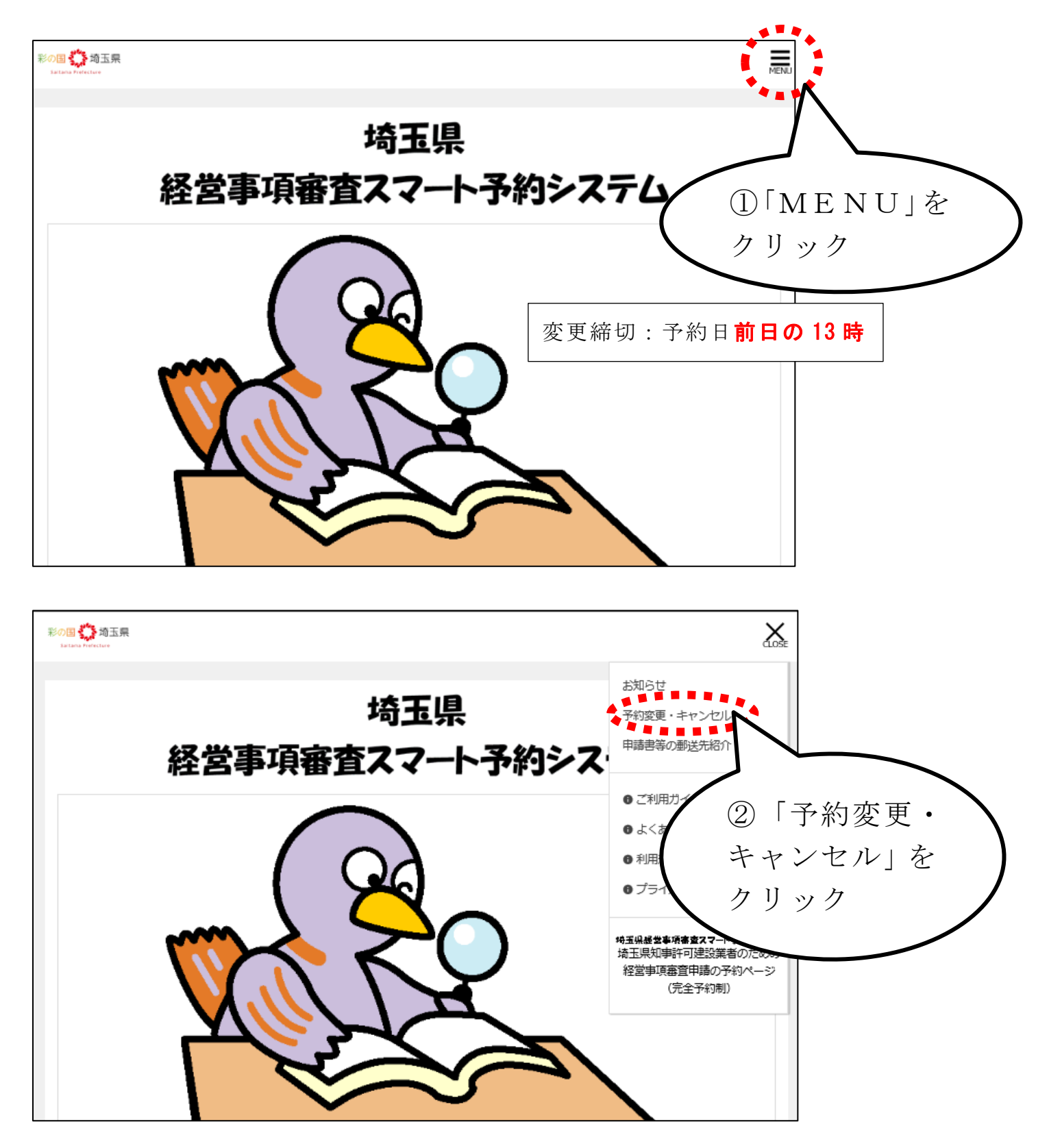

| 彩の国 🌺 埼玉県<br>Saltama Pretecture                                                        | MENU |
|----------------------------------------------------------------------------------------|------|
| 予約変更・キャンセルしたいとき                                                                        |      |
| 予約・変更キャンセルしたいときは、確認ページから手続きを行ってください。                                                   |      |
| 確認ページ(予約変更・キャンセル)<br>https://saitama-keishin01-smart.resv.ip/user/usr_cancel_guest.php |      |

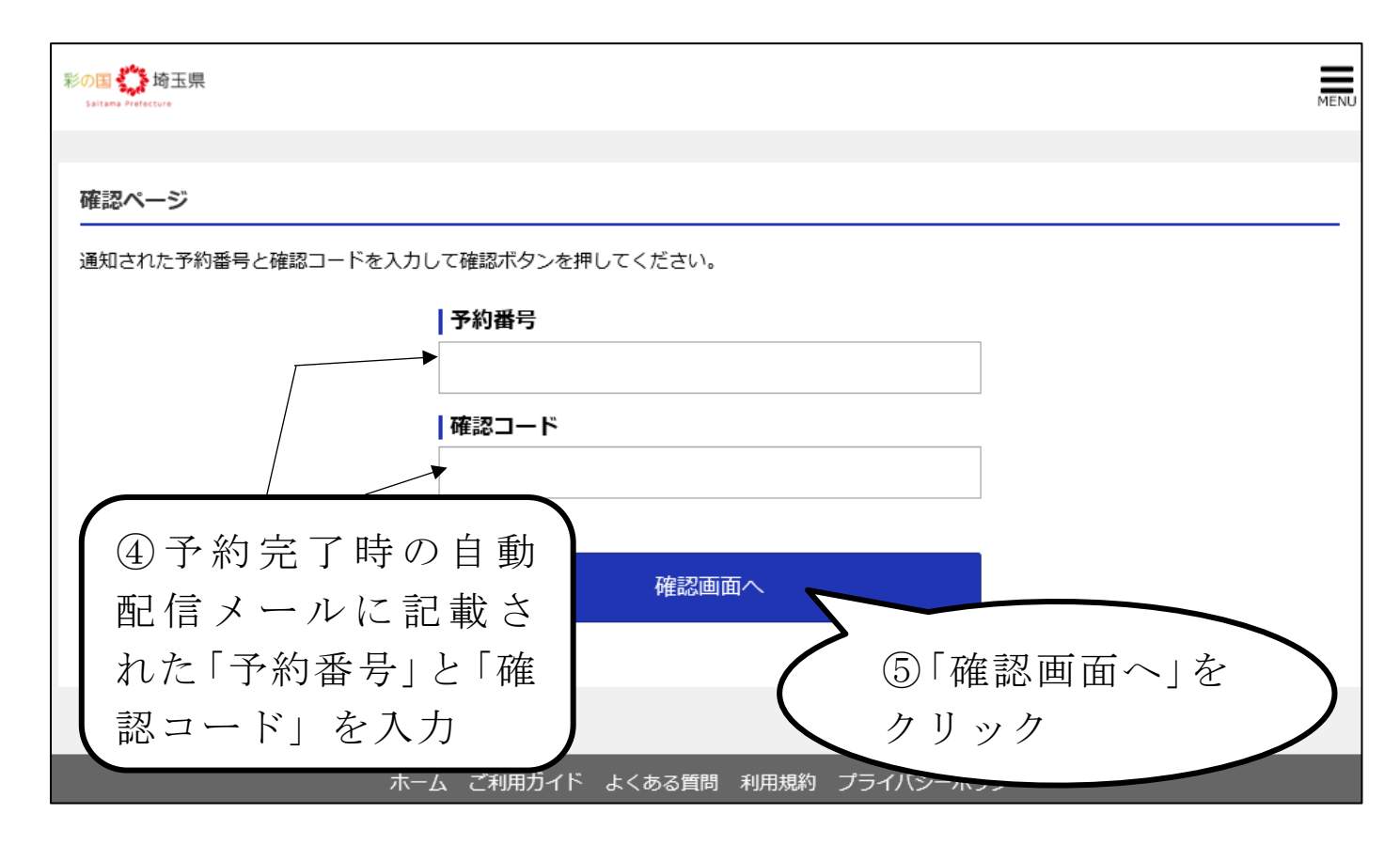

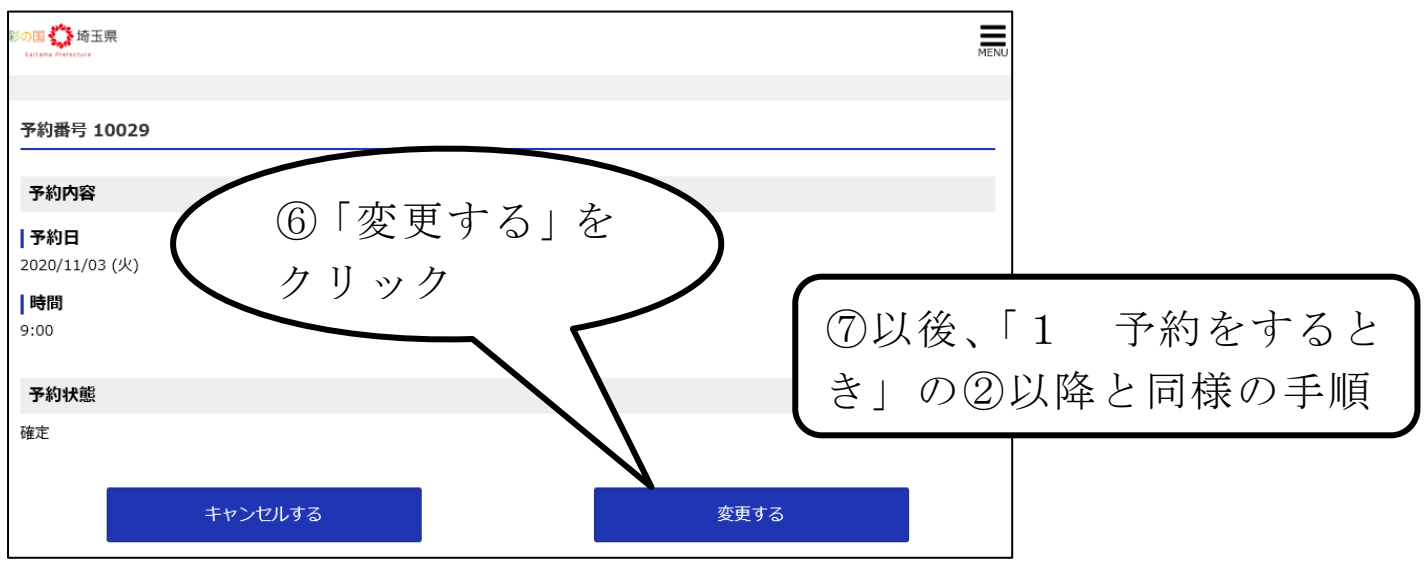

### 3 予約をキャンセルするとき

#### 「2 予約を変更するとき」の⑤まで同様の手順です。

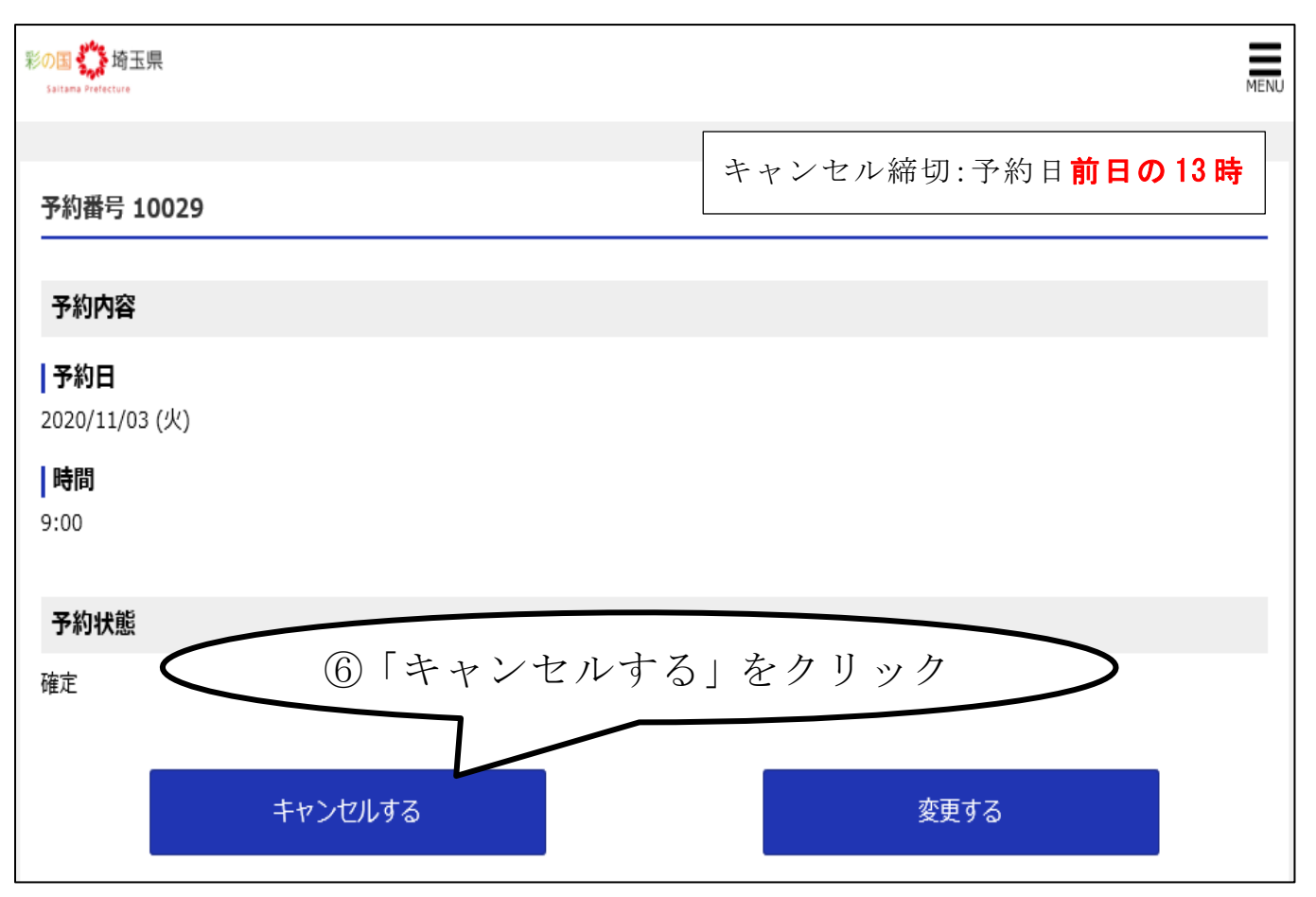

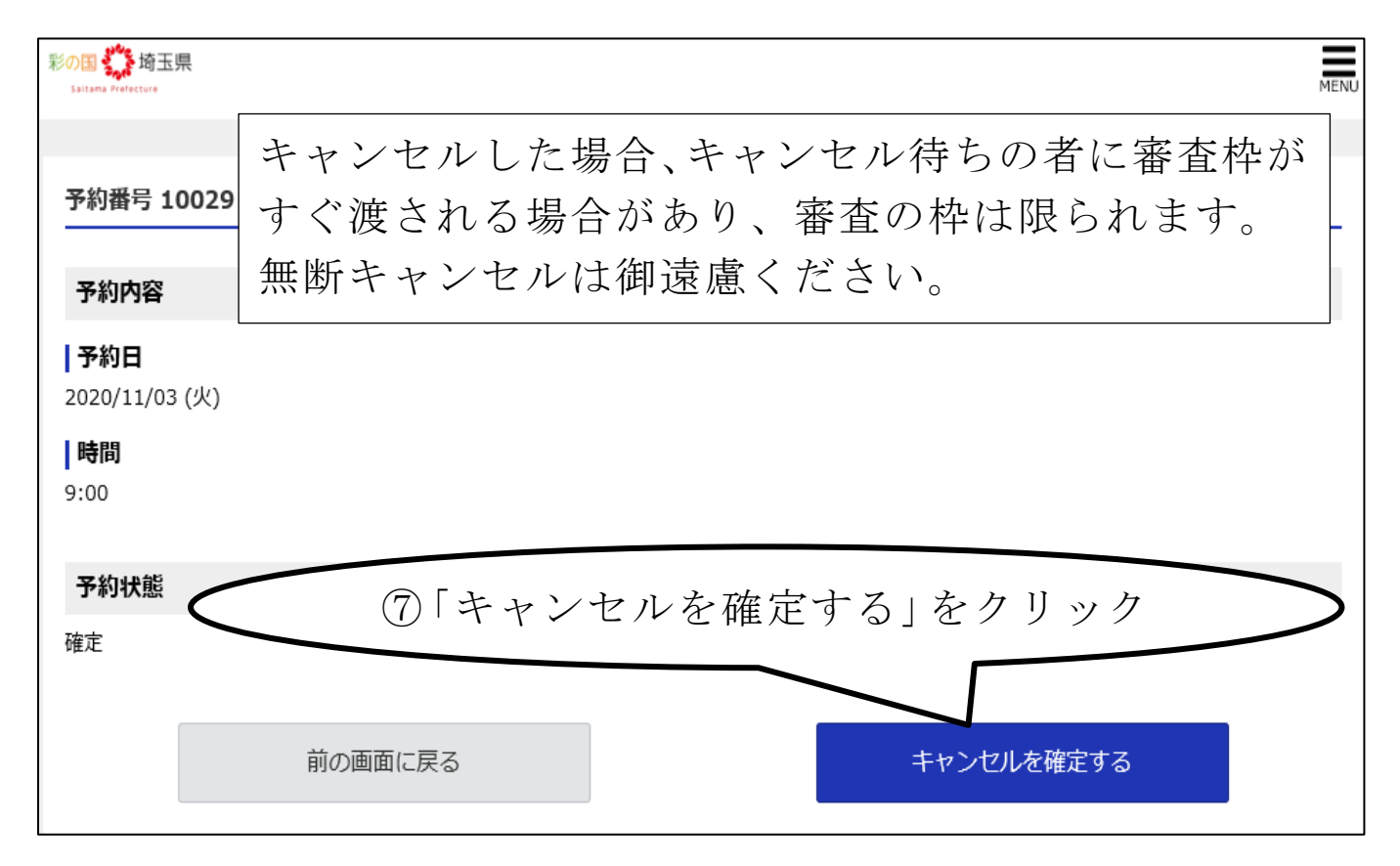

10

# 4 キャンセル待ち登録をするとき

希望日時が満席の時に、キャンセルが出たら自動配信メールでお知らせします。 「1 予約をするとき」の①まで同様の手順です。

| 彩の国 🏠 埼玉県<br>Saltana Prefectare                                                                                                    |          |               |          |          |      |          |              |          | MENU              |
|----------------------------------------------------------------------------------------------------|----------|---------------|----------|----------|------|----------|--------------|----------|-------------------|
| 埼玉県知事許可業者のための経営事項審査 予約カレンダー         来庁や電話は必要ありません。         書類の不備・不足があった場合、審査後に御連絡いたします。         申請書類等を予約日 までに郵送してください。(予約日 必若)         予約日時を選択 |          |               |          |          |      |          |              |          |                   |
| 直近の予約                                                                                                    |          |               |          |          |      | 前の       | 月(前の週)       | 次の週 次の   | 月                 |
|                                                                                                    | 11/4(水)  | 11/5(木)       | 11/6(金)  | 11/7(    | ±)   | 11/8(日)  | 11/9(月)      | 11/10(火) | $\langle \rangle$ |
| 09:00~                                                                                                    |          | 0             | 0        |          |      |          | 0            | 0        | ~                 |
| 09:45~                                                                                                    | 0        | $\overline{}$ |          |          |      |          | 0            | 0        |                   |
| 10:30~                                                                                                    | 0        | (2)           |          | シクト      | リッ   | カ        | $\mathbf{i}$ | 0        |                   |
| 11:15~                                                                                                    | 0        |               |          | <u> </u> |      |          | 0            | 0        |                   |
| 13:00~                                                                                                    | 0        | 0             | 0        |          |      |          | 0            | 0        |                   |
| 13:45~                                                                                                    | 0        | 0             | 0        |          |      |          | 0            | 0        |                   |
| 14:30~                                                                                                    | 0        | 0             | 0        |          |      |          | 0            | 0        |                   |
| 15.15~                                                                                                    | $\circ$  | $\circ$       | $\cap$   |          |      |          | $\circ$      | $\cap$   | $\sim$            |
| ○ 受付中 🛆 残りわず                                                                                                    | か ロキャンセル | 待ち            |          |          |      |          |              |          |                   |
|                                                                                                    |          |               |          |          |      |          |              |          |                   |
|                                                                                                    | 木—       | ムご利用ガイト       | ベ よくある質問 | 利用規約     | り プラ | イバシーポリシ- |              |          |                   |

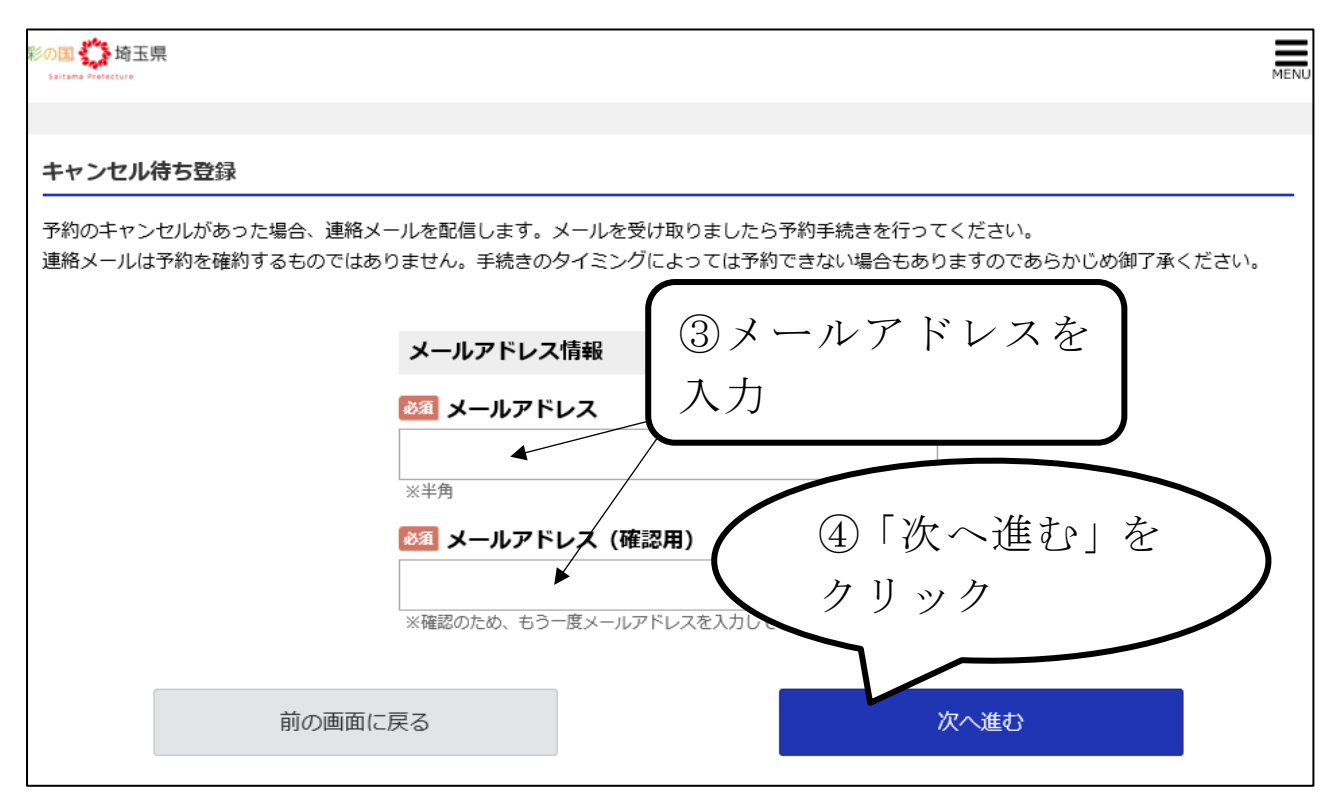

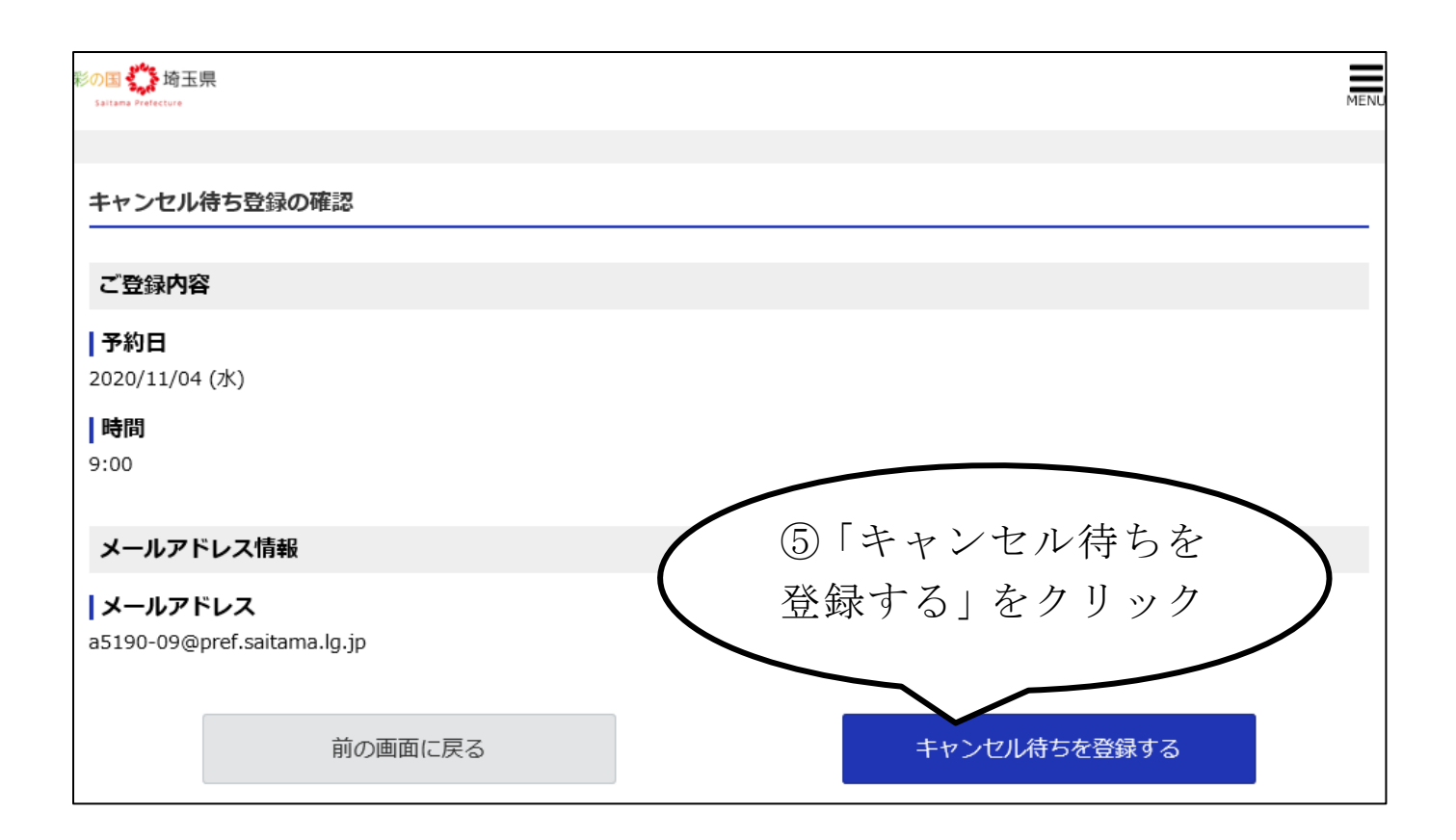

## 5 利用規約について

予約には、以下の「利用規約」への同意が必要です。

- 1 申請内容に著しい不備不足や疑義がある場合、申請が受理されないことがあります。
- 2 申請書類到着が予約日に遅れた場合、審査が後日となるか予約を取消させていた だくことがあります。
- 3 虚偽情報を入力する等の不正を行った場合、以後の当システムの利用を制限することがあります。
- 4 予約者が自ら取得した予約枠を他者に譲渡した場合、以後の当システムの利用を制 限することがあります。

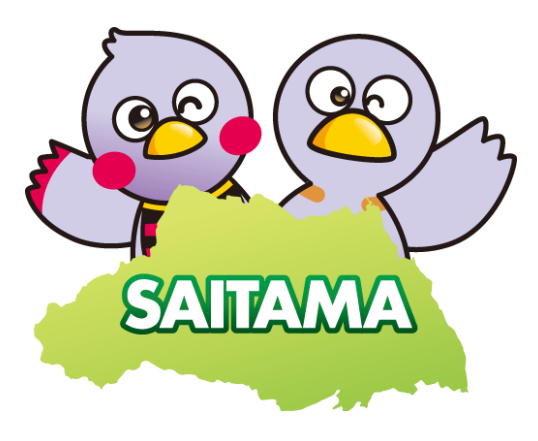

埼玉県県土整備部建設管理課 審査・指導監督担当(経営事項審査) TEL 048-830-5183 MAIL a5190-09@pref.saitama.lg.jp

埼玉県マスコット「コバトン」「さいたまっち」